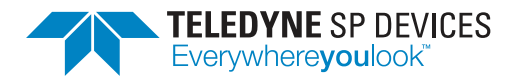

# ADQ8

# **Quick Start Guide for Windows**

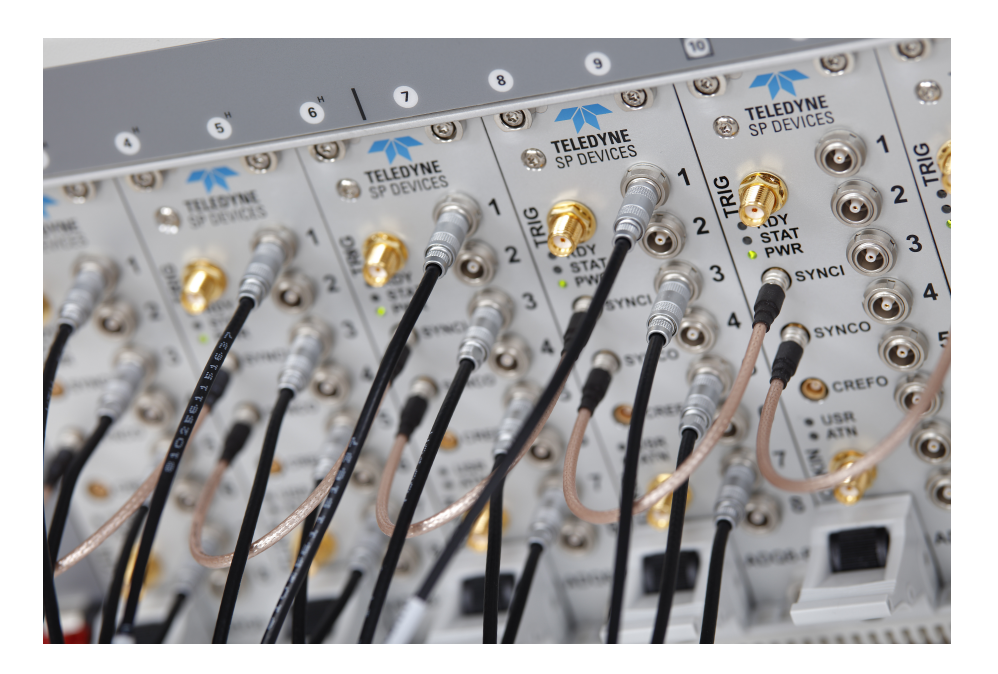

Author(s):Teledyne SP DevicesDocument ID:14-1276-14Classification:PublicRevision:GPrint date:2020-09-21

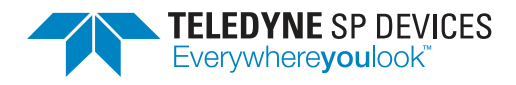

# 1 Introduction

Congratulations on having purchased a Teledyne SP Devices digitizer product. To get the most out of the digitizer we recommend that you read the documentation set carefully.

### **Disclaimers and Safety**

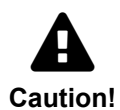

Ground the antistatic package before removing the device from the package. Electrostatic discharge may damage the card. Be sure to ground yourself by touching the grounded frame and avoid touching any components on the card.

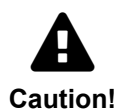

Before connecting any equipment to the digitizer, please check the absolute maximum ratings in the digitizer data sheet to assure that the connected equipment cannot damage the digitizer.

## 2 Installing the Software

To install the software development kit (SDK), run TSPD-SDK-installer\_rXYZAB.exe (where XYZAB denotes the version number of the SDK) found on the USB flash drive delivered with the digitizer. This will install all software, including drivers, and add shortcuts to the start menu.

### Important

Make sure the digitizer is connected to the host computer before you begin the installation process.

1. The screen below is shown when the installer is started.

| ADQ Software Setup                      |                                                                                                    |
|-----------------------------------------|----------------------------------------------------------------------------------------------------|
| TELEDYNE SP DEVICES<br>Verywhereyouloox | Welcome to the ADQ Software<br>Setup Wizard<br>This wizard will guide you through the installation of ADQ<br>Software.<br>It is recommended that you dose all other applications<br>before starting Setup. This will make it possible to update<br>relevant system files without having to reboot your<br>computer.<br>Click Next to continue. |
|                                         | Next > Cancel                                                                                                    |

2. Press Next to continue.

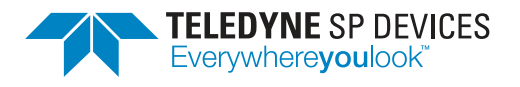

| Classification<br>Public | <b>Revision</b><br>G |
|--------------------------|----------------------|
| Document ID              | Print date           |
| 14-1276-14               | 2020-09-21           |

3. Read the license agreement, and then press *I Agree* to continue.

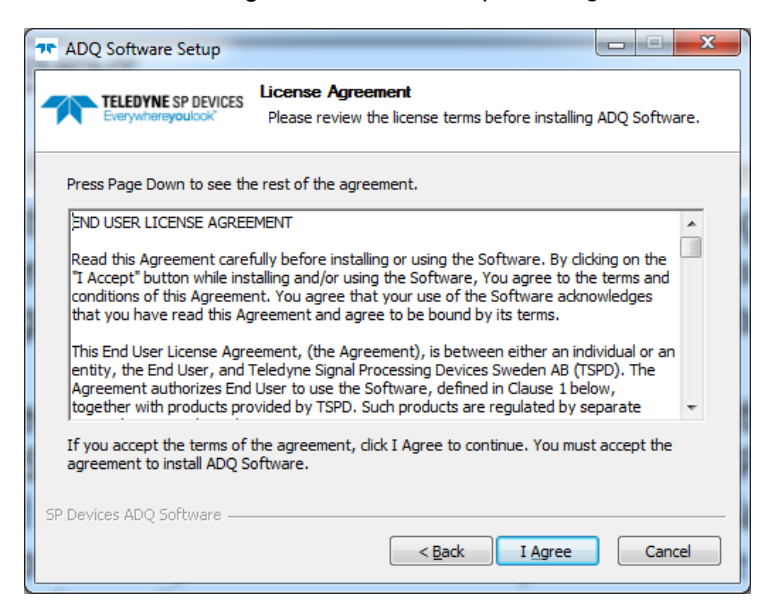

4. Choose the components to be installed, and then press *Next*. We recommend installing all the preselected components.

| ADQ Software Setup                                                                                                    |                                                                                                    |  |
|----------------------------------------------------------------------------------------------------|----------------------------------------------------------------------------------------------------|--|
| TELEDYNE SP DEVICES                                                                                                    | Choose Components<br>Choose which features of ADQ Software you want to install.                                                                                                    |  |
| Check the components you want to install and uncheck the components you don't want to install. Click Next to continue. |                                                                                                    |  |
| Select components to install:                                                                                          | ADQAPI (required)     ADQ USB Driver (required)     ADQ PCIe/PXIe Driver (optional)     ADCaptureLab     ADX EVM USB Driver     ADQ FPGA Firmware Updater software     ADQ FPGA Firmware Updater software for ADQ7 |  |
| Space required: 72.8MB                                                                                                 | <ul> <li>✓ ADQ License Utility</li> <li>✓ Start Menu Shortcuts</li> </ul>                                                                                                    |  |
| SP Devices ADQ Software ——                                                                                             | < Back Next > Cancel                                                                                                    |  |

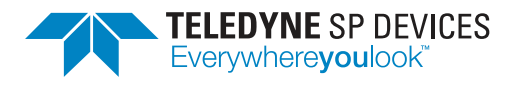

5. Accept or change the installation directory (using the *Browse* button), then press *Install* to start the installation.

| T ADQ Software Setup                                                                                                    |                                                                                |
|----------------------------------------------------------------------------------------------------|--------------------------------------------------------------------------------|
| TELEDYNE SP DEVICES<br>Everywhereyoulock'                                                                                                    | Choose Install Location<br>Choose the folder in which to install ADQ Software. |
| Setup will install ADQ Software in the following folder. To install in a different folder, click<br>Browse and select another folder. Click Install to start the installation. |                                                                                |
| Destination Folder<br>C:\Program Files\SP De                                                                                                    | evices Browse                                                                  |
| Space required: 72.8MB<br>Space available: 47.5GB                                                                                                    |                                                                                |
| SP Devices ADQ Software —                                                                                                    | < Back Install Cancel                                                          |

### ADQAPI

The ADQAPI is the application programming interface (API) used by the host computer to communicate with the digitizer. The API functions are detailed in the ADQAPI reference guide [1] and general usage is documented in the ADQAPI user guide [2]. There are two different interfaces available: a C interface and a C++ interface. Most programming languages, e.g. Python, have a foreign function interface granting the ability to call functions from C dynamic link libraries directly, making this the more general interface of the two.

For Matlab, .NET, and Labview, the installer provides tailored interfaces for accessing the API. However, please note that only a subset of the full functionality is available via these interfaces.

### **Digitizer Studio**

Digitizer Studio is an easy-to-use stand-alone program which allows for configuration and operation of ADQ digitizers from Teledyne SP Devices. The application is able to collect and plot data, and to calculate key performance metrics such as SNR and SFDR. Collected data can be stored on disk for later use, e.g. to compare measurements. The application exists for diagnostic purposes and to simplify the process of getting started with the digitizer. Digitizer Studio is also a stand-alone measurement instrument application.

Please note that to reach the full potential of the digitizer in a real-time application, the SDK is recommended since only a subset of the digitizer's full functionality is controllable from Digitizer Studio. Refer to the datasheet of Digitizer Studio [3] for supported hardware, firmware and operating systems. For more information, see the Digitizer Studio user guide [4].

#### Note

Firmware options FWATD and FWPD have separate GUIs.

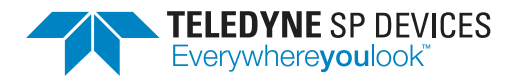

## 3 Connecting the Digitizer to the Host Computer

After the SDK has been installed, it is time to connect your digitizer to the host computer. The connection procedure depends on the form-factor.

#### PXle

For PXIe units you need a host computer with a free PXIe or cPCIe slot. With the host computer powered off, plug in the digitizer. Power on the host computer.

#### MTCA

For a MTCA unit you need a host computer with an available MTCA slot. With the host computer powered off, plug in the digitizer. Power on the host computer.

### **Manual Installation of Drivers**

With a Windows operating system, the driver for the digitizer is installed automatically when running TSPD-SDK-installer\_rXYZAB.exe. Manual installation is only needed if the automatic installation fails. The driver installation is similar for all supported Windows operating systems. Below is an example of installing the drivers for an ADQ14 (USB) on Windows 7. There may be minor differences between different product types and interfaces.

1. Power on the digitizer and connect the USB cable between the digitizer and the host computer. The message below will be shown.

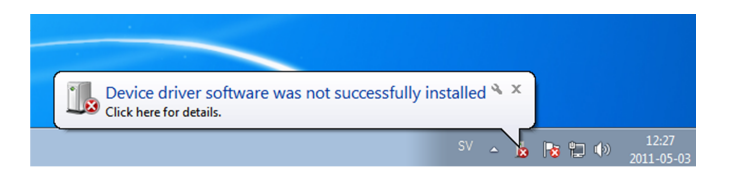

2. Open the Device Manager by typing *Device Manager* in the search field of the start menu.

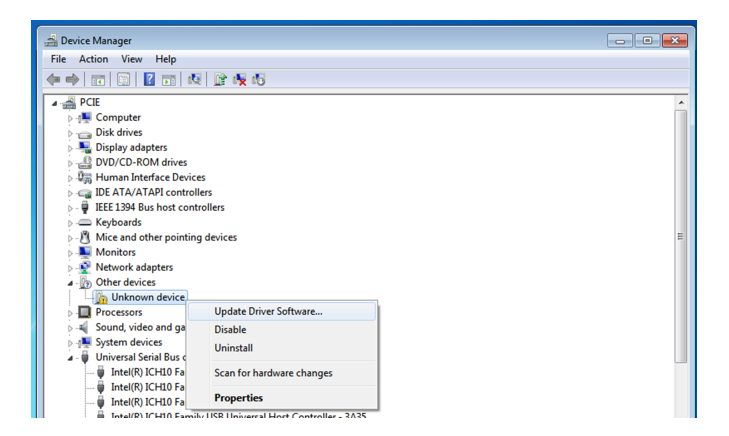

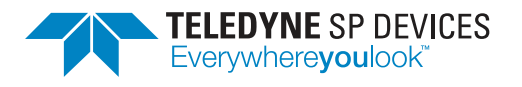

| Classification<br>Public | <b>Revision</b><br>G |
|--------------------------|----------------------|
| Document ID              | Print date           |
| 14-1276-14               | 2020-09-21           |

3. Locate and right click on the Unknown device. Select Update Driver Software.

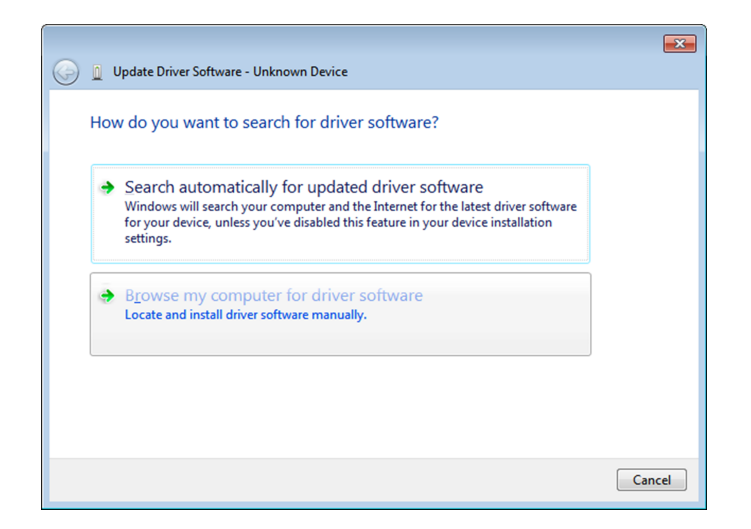

4. Select Browse my computer for driver software.

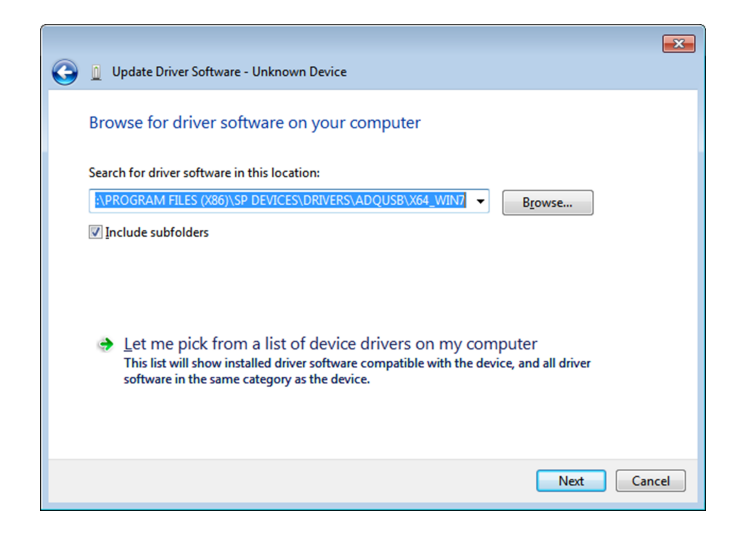

5. Press Browse and select Drivers\ADQUSB\X64\_WIN7 in the installation directory, then press Next.

### • Note If you are running a 32-bit version of Windows, select Drivers\ADQUSB\x86\_win7 instead.

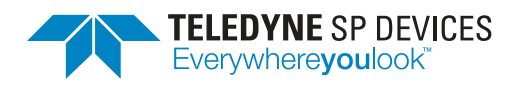

Classification Public

Document ID 14-1276-14 G Print date 2020-09-21

Revision

| 🛃 Device Manager             |
|------------------------------|
| File Action View Help        |
|                              |
| ✓ Å LNP-L000001              |
| V 🚽 ADQ                      |
| SP Devices ADQ14             |
| > 📓 Audio inputs and outputs |
| > 😼 Batteries                |
| > 🗑 Biometric devices        |
| > ଃ Bluetooth                |
| > 👰 Cameras                  |
| > 💻 Computer                 |
| > 👝 Disk drives              |
|                              |

6. Your ADQ digitizer will now appear in the device manager.

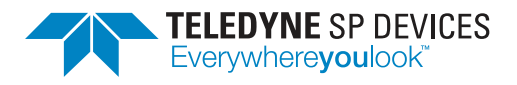

| Classification | Revision    |
|----------------|-------------|
| Public         | G           |
| Document ID    | Print date  |
|                | i init dato |

### **PXIe Front Panel**

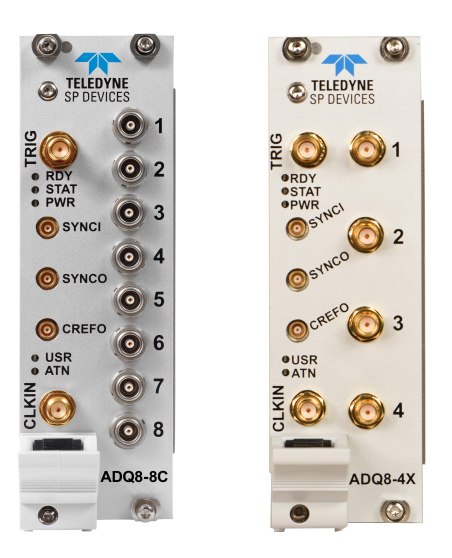

| RDY      | Not used                                                                                                    |
|----------|----------------------------------------------------------------------------------------------------|
| STA/STAT | Blinking red light in combination with PWR LED off indicates that the device has overheated and partially powered down to prevent damage. |
| PWR      | Solid green light indicates power and status OK.                                                                                          |
| USR/USER | Solid blue light when the digitizer is acquired by an application using the ADQAPI.                                                       |
| ATN      | PXIe attention LED                                                                                                    |

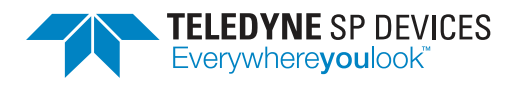

### MTCA Front Panel

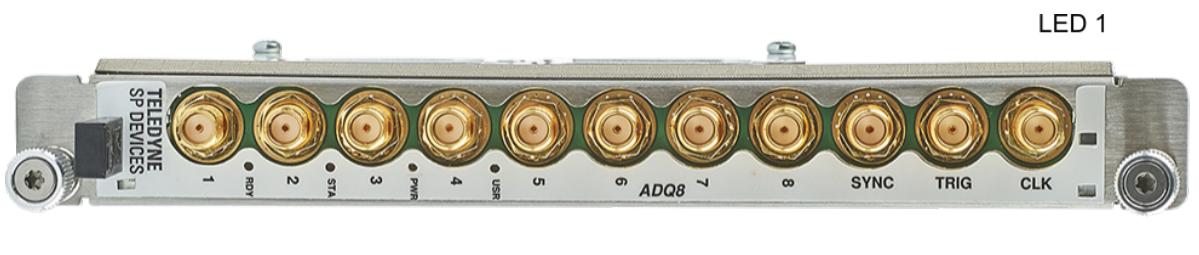

BLUE LED

LED 2

### Note

The LEDs are labeled according to the AMC.0 standard.

### Important

Hot Swap is only supported on Linux.

| LED 1    | Provides feedback on <i>failures</i> and <i>out of service</i> status. Solid red light if an error is detected. |  |
|----------|----------------------------------------------------------------------------------------------------|--|
| LED 2    | Provides in service status. Solid green light while the digitizer is operational.                               |  |
| BLUE LED | Provides feedback on the Hot Swap state of the digitizer.                                                       |  |
|          | Solid—safe to disconnect the digitizer.                                                                         |  |
|          | -                                                                                                    |  |
|          | Blinking—wait before disconnecting the digitizer.                                                               |  |

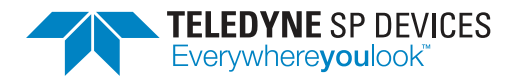

ClassificationRevisionPublicGDocument IDPrint date14-1276-142020-09-21

# 4 Using the Digitizer

To introduce you to the interface for our digitizers: the ADQAPI, there are source code examples provided in the installation directory, by default

C:\Program Files\SP Devices

The installation directory is specified in step 5 in the installation process (Section 2). This is also the location of the available GUIs<sup>1</sup>. We recommended you to browse through the contents of this directory to get an overview of the available example code.

#### Note

Please note that there are different source code examples for different products and firmwares.

```
<Path to installation directory>/
```

```
SP Devices/
    C_examples/
    Cpp_examples/
    CSharp_examples/
    Matlab_examples/
    Python_examples/
    VisualBasic_examples/
```

It is also helpful to familiarize yourself with the documentation for your specific product. Which documents to read depend on which firmware your digitizer is running. Refer to p. 10 for an overview of the available resources. Additional documentation is available on our web site<sup>2</sup>.

### References

- [1] Teledyne Signal Processing Devices Sweden AB, *14-1351 ADQAPI Reference Guide*. Technical Manual.
- [2] Teledyne Signal Processing Devices Sweden AB, 08-0214 ADQAPI User Guide. Technical Manual.
- [3] Teledyne Signal Processing Devices Sweden AB, 20-2381 Digitizer Studio Datasheet. Technical Specification.
- [4] Teledyne Signal Processing Devices Sweden AB, 20-2382 Digitizer Studio User Guide. Technical Manual.

<sup>&</sup>lt;sup>1</sup>GUIs for FWATD and FWPD have separate installers. <sup>2</sup>https://www.spdevices.com/documentation

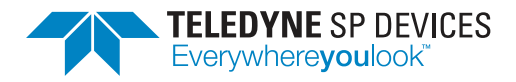

2020-09-21

### **Common resources**

| Resource    | Description                                                        |
|-------------|--------------------------------------------------------------------|
| MAN 17-2000 | The ADQ8-8C product manual                                         |
| MAN 19-2302 | The ADQ8-4X product manual                                         |
| UG 18-2059  | Describes how to manage firmware files.                            |
| UG 08-0214  | The ADQAPI user guide                                              |
| RG 14-1351  | The ADQAPI reference guide, documents the functions in the ADQAPI. |

### Firmware-specific resources

| Resource                     | FWDAQ                              |
|------------------------------|------------------------------------|
| User guides                  |                                    |
| Source code<br>examples in C | ADQAPI_example<br>standard_example |
| GUIs                         | Digitizer Studio<br>(UG 20-2382)   |
| Application<br>notes         |                                    |

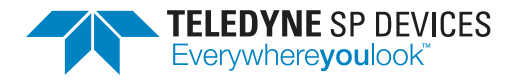

# Worldwide Sales and Technical Support spdevices.com

#### **Teledyne SP Devices Corporate Headquarters**

Teknikringen 6 SE-583 30 Linköping Sweden Phone: +46 (0)13 645 0600 Fax: +46 (0)13 991 3044 Email: spd\_info@teledyne.com

Copyright © 2020 Teledyne Signal Processing Devices Sweden AB

All rights reserved, including those to reproduce this publication or parts thereof in any form without permission in writing from Teledyne SP Devices.